# Safety Warnings

Before using and operating this equipment, please read and observe the following precautions carefully to avoid dangerous or illegal operations.

## · Placement

Do not expose the camera to any heat source (such as electrical heater).
Normal operating temperature is 0-40°C, normal operating humidity is 10%-90%RH.
Do not place the product in dusty and humid environments in case of internal circuit fault.

## · Children Safety

0 The product and accessories may contain some small–part. Please place them beyond the reach of children in avoidance of swallowing danger.

## · Power Supply

① Please use the standard cable of this product.

### · Water Precaution

① The product is not waterproof,Please keep it dry.

### Maintenance

① Please contact professional service personnel for maintenance services
② When the equipment is damaged, please do not disassemble it for repair without permission, please call customer service to report for repair.
③ Do not insert any sharp or pointed object into the device.
④ Do not drop or hit the device to avoid damage to the device.

# Statement

1 Intellectual property right statement: The hardware design and software of this product are covered by the patents. Anyone who reproduces this product or the content of the instruction without the authorization of the Company shall assume legal liabilities.

② This manual is for reference only, and the actual function of the final product is subject to the actual function of the product received by the customer.

③ The picture is for reference only, please refer to the actual product. The company reserves the right to improve and change the appearance and design of the product without notice.

# X

This symbol, affixed to the product or its packaging, indicates that the product must not be processed with household waste. It must be brought to an electric and electronic waste collection point for recycling and disposal. By the appropriate disposal of this product you also help in preventing potentially negative consequences for the environment and human health. The recycling of materials helps preserve our natural resources. For further information regarding the recycling of this product, please contact your municipality, local waste disposal center or the store where the product was purchased.

# Indicator status description

Power on indicator light:

· Boot process: white; normal use: white breathing light

 $\ensuremath{\mathfrak{D}}$  Power button indicator light: white light on screen, red light on screen off, shutdown indicator off

③ The device is turned on, the screen is off, short press the power button: the screen is on

(4) The device is turned on, the screen is on, short press the power button: the screen is off

(5) When the device is on and the screen is on, press and hold the power button for 3s,

a shutdown prompt box will pop up:

· Countdown 10s no operation automatic shutdown

· Press the confirm key to execute shutdown

Press the cancel key to cancel the shutdown, and the prompt box disappears
When the device is on, press and hold the power button for 10s: forced shutdown
When the device is off, press and hold the power button for 3s: the device is turned on

# Accessories Adapter × 1

Network Cable × 1

All the pictures in this manual are for reference only, subject to our available products.

**Console**|User Manual

# ◆ Appearance Introduction

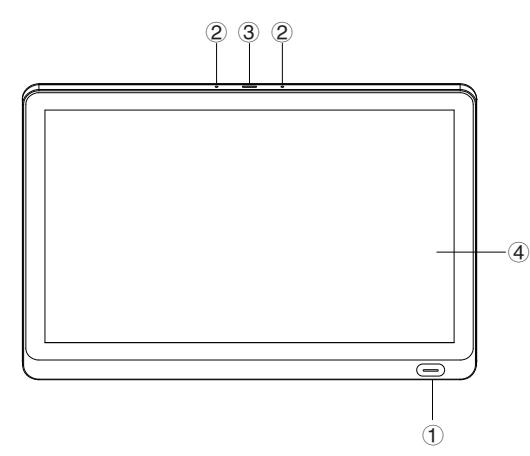

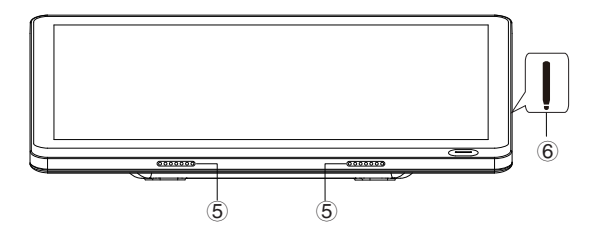

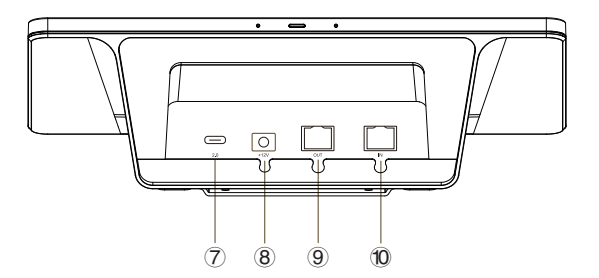

1 Power Button (with indicator light)

2 Microphone Hole: Only for pairing with some models

③ Indicator light

④ Touch screen

Loudspeaker

6 Magnetic zone

 $\oslash$  USB Type-C (OTG): Connect keyboard, mouse, U disk, external controller, upgrade, etc. (The USB Type-C function needs to be connected to a 12V power supply to work

normally).

8 Power port

(9) RJ45 OUT: Support POE power supply output/802.3af, 100Mbps (RJ45 OUT external

power supply, available when connected to 12V power supply).

10 RJ45 IN: Support POE power supply input/802.3at, 1000Mbps.

Note: Input 12V - 3A or 48V - 0.53A (POE).

Note: The rear shell cover of this device can be opened.

# Operation Guide \* Connection method

#### 1 LAN connection

The Console and the host are connected to the same local area network, and the Console can be connected to the network through RJ45 IN.

 Select a wired connection on the Console to search for a host that can be connected, and click to connect.

#### 2 Wireless connection

 Connect to the hotspot of the Interactive Intelligent Panel (make sure the hotspot of the Interactive Intelligent Panel is turned on, you can check it in "Settings–Wireless Hotspot" of the Interactive Intelligent Panel)

Select wireless connection on the Console, and enter the hotspot password of the Interactive Intelligent Panel to connect successfully.

- Note: This device can support adapter and PoE power supply, and PoE power supply can only be used when DC is connected.
- Note: The host terminal needs to be adapted in advance with the Console to realize the connection.

#### The connection diagram is as follows:

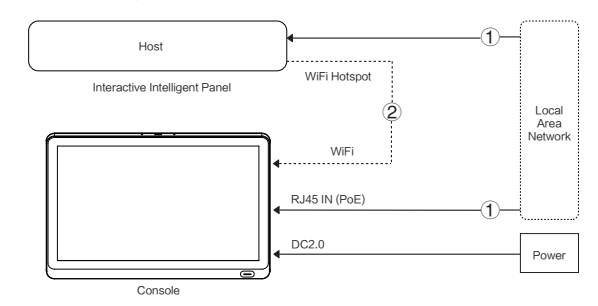

## \* Instructions

## 1 Meetings

All meeting schedules are displayed here. You can launch a meeting with one click.

### ② Host device apps

Select the application on the host device to display and click to launch.

#### 3 Screen sync

Synchronize the screen and control all operations on the host.

### ④ Settings

Settings of console, support changing the launcher layout, switching the pairing mode, etc.

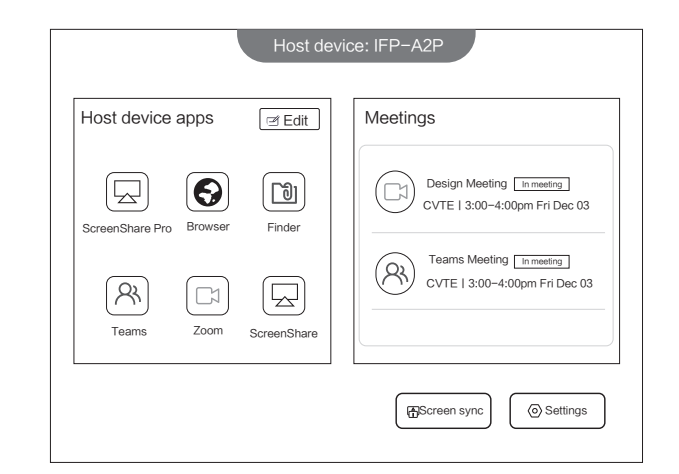